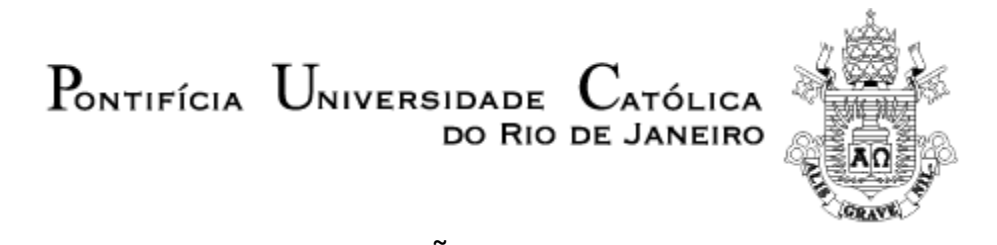

CONFIGURAÇÃO DA REDE WI-FI PUC MAC OS X (a partir da versão 10.4)

1. Na área de trabalho, clique sobre o ícone de rede Wi-Fi, na parte superior e à direita da área de trabalho.

Click the Wireless icon in the System Tray, at upper-right of your computer desktop.

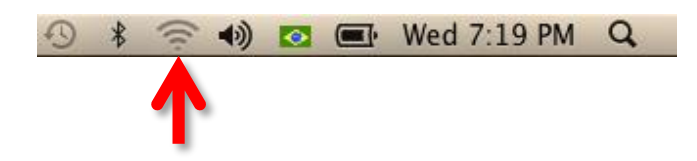

Clique sobre a rede "Wi-Fi PUC".
 Click on the "Wi-Fi PUC" network.

|                           | 9 | *    |
|---------------------------|---|------|
| Wi-Fi: On                 |   |      |
| Turn Wi–Fi Off            |   |      |
| No network selected       |   |      |
| CADASTRO Wi-Fi PUC        |   | ((:- |
| Wi-Fi PUC                 |   | 19   |
| WIFI                      |   |      |
| WIFI                      |   | 0 🛜  |
| WIFI                      |   | 0 🛜  |
| WIFI                      |   | ₽ 🔶  |
| Join Other Network        |   |      |
| Create Network            |   |      |
| Open Network Preferences. |   |      |

Digite o seu login e senha, e clique em "Conectar".
 On the dialog box, enter the credentials as indicated below, and click "Join".

| (î) | The Wi-Fi n<br>enterprise c | etwork "Wi-Fi PUC" requires WPA<br>redentials. |
|-----|-----------------------------|------------------------------------------------|
|     | Mode:                       | Automatic                                      |
|     | Username:                   | Login / Type Login here                        |
|     | Password:                   | Senha / Type Password here                     |
|     |                             | Show password Remember this network            |

4. Aguarde até a conexão estar estabelecida. That's all. Wait for the connection.

## <u>AVISO</u>

É proibido o uso de programas de troca de arquivos do tipo *Peer-to-Peer* (P2P), entre eles, mas não somente, Bittorrent, Emule, Edonkey, Gnutella, Kazaa, iMesh, etc.

A violação desta política sujeita o usuário ao bloqueio de acesso à rede "Wi-Fi PUC".

## WARNING

It's strictly phorbiden the usage on any Peer-to-Peer (P2P) file sharing service in the Wi-Fi PUC network, including, but not only, Bittorrent, Emule, Edonkey, Gnutella, Kazaa, iMesh, etc.

Violating this policy is subject to access suspension to the "Wi-Fi PUC" network.